## WS1 Fujix Pictrography Printer

## Routine operation

- Turn on main switch (found on upper LHS of Pictography printer), wait until it has started up, and display reads DataReady320\*
- Restart computer workstation WS1 and log in
- > Open your images in Photoshop 6
- So to File\Print and select Fujix Pictrography from the drop down list, then click on Print
- Turn off printer and log out

## \*If you get an error message 'water change' instead of 'DataReady320'

- > Usually, it is safe to 'trick' the printer into 'thinking' it has had a water change
- Make sure Pictography is turned on
- Open front door and lift reservoir completely out of its cage, then simply put it back again and close door.
- Water change light should go out, printer should now say DataReady320

## Every 3 - 4 months, the water should actually be changed (when water level is critical or if water looks mouldy)

- > Make sure Pictography is turned on.
- > Open door and release tube from reservoir mouth, 'parking' it in special holder on door.
- Remove reservoir, pour old water down sink, refill with **de-ionised** water.
- Replace reservoir, replace tube, water change light should go out, printer now ready for use.